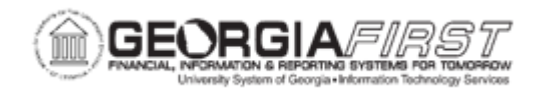

## AP.020.020 – ENTERING REGULAR VOUCHER FOR AN ASSET (WITHOUT PO)

| Purpose                      | <ul> <li>To select the appropriate area of the Voucher Identifying<br/>Information page to record Asset information.</li> <li>To enter several new fields on the voucher line relating to<br/>assets.</li> <li>To record asset information on the voucher which can be<br/>passed to Assets.</li> </ul>                                                                                                    |
|------------------------------|----------------------------------------------------------------------------------------------------|
| Description                  | In PeopleSoft Payables users can enter asset-related information<br>on the voucher line. This information will then be available to the<br>Assets Department.                                                                                                    |
| Security Role                | BOR_AP_VOUCHER_ENTRY                                                                                                    |
| Dependencies/<br>Constraints | Since most asset related vouchers will be created from a PO and receipt, this entry method should be the exception and only used in rare cases.<br>The asset information must be loaded into the Asset Management module (see Asset Management Business Processes – Load asset information into the AM module) before that information is available in AM.<br>In rare instances, items such as firearms that need to be tracked regardless of value, will be tagged as assets even if the cost is below \$3,000.<br>Georgia <i>FIRST</i> Financials is only using the following PS delivered Voucher Styles:<br>1.) Regular Voucher<br>2.) Adjustment Voucher<br>3.) Single Payment Voucher<br>4.) Template Voucher |

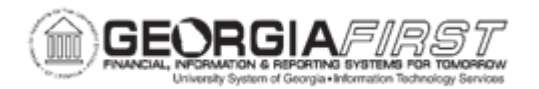

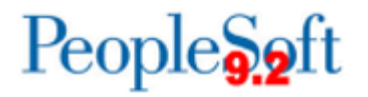

|                           | All PeopleSoft delivered voucher styles will appear in the list but<br>only these four voucher styles should be selected.                                                                                                    |
|---------------------------|----------------------------------------------------------------------------------------------------|
|                           | Rule BUDG_DT_AP to allow updating of the Voucher Budget Date<br>and Security Rule OVRD_AP to allow Budget Override for AP<br>budget check errors. For more information, see <u>KK.010.013</u> –<br><u>Defining Budget Security</u> – Associating Roles to User. |
| Additional<br>Information | Typically only those items costing more than \$3,000 are tagged as assets and fed to the AM module.                                                                                                    |

## **Procedure**

Below are step by step instructions on how to enter a Regular Voucher for an asset without a purchase order.

| Step | Action                                                                                                    |
|------|----------------------------------------------------------------------------------------------------|
| 1.   | Click the NavBar icon.                                                                                                    |
| 2.   | Click the Menu icon.                                                                                                    |
| 3.   | Click the Accounts Payable link.                                                                                                    |
| 4.   | Click the Vouchers link.                                                                                                    |
| 5.   | Click the Add/Update link.                                                                                                    |
| 6.   | Click the Regular Entry link.                                                                                                    |
| 7.   | Click the Add button.                                                                                                    |
| 8.   | Enter the Business Unit.                                                                                                    |
| 9.   | Enter the <b>Voucher ID</b> . ITS recommends using the " <b>NEXT</b> " value for Voucher ID so that the system will generate the Voucher ID number. |
| 10.  | Select "Regular Voucher" for the Voucher Style.                                                                                                    |
| 11.  | Enter or search for the Supplier ID.                                                                                                    |
| 12.  | Enter the Invoice Number.                                                                                                    |
| 13.  | Enter the Invoice Date.                                                                                                    |
| 14.  | Enter the Gross Invoice Amount.                                                                                                    |

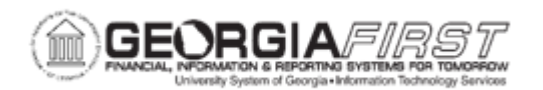

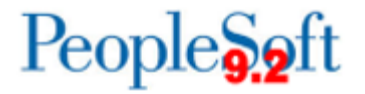

| Step             | Action                                                                                                    |
|------------------|----------------------------------------------------------------------------------------------------|
| <mark>15.</mark> | Freight Amounts and/or Misc. Charge Amounts may be entered and prorated for each voucher line/distribution.                                                                                  |
|                  | <b>Note</b> : If users do not wish for these amounts to be prorated and want them charged to a specific account, enter voucher lines for these amounts using the appropriate account number. |
| 16.              | Click the <b>Distribute by</b> list.                                                                                                    |
| 17.              | Click the Quantity list item.                                                                                                    |
| 18.              | Enter "Dell Laptop Computer" in the Description field.                                                                                                    |
| 19.              | Enter "1" in the <b>Quantity</b> field.                                                                                                    |
| 20.              | Enter "EA" in the UOM field.                                                                                                    |
| 21.              | Enter "5000.00" in the Unit Price field.                                                                                                    |
| 22.              | Enter "1" in the <b>Quantity</b> field.                                                                                                    |
| 23.              | Click the Account button.                                                                                                    |
| 24.              | Enter "84" in the Account field.                                                                                                    |
| 25.              | Click the Look Up button.                                                                                                    |
| 26.              | Click an entry in the Account column.                                                                                                    |
| 27.              | Enter "10000" in the Fund field.                                                                                                    |
| 28.              | Enter "1020050" in the Dept field.                                                                                                    |
| 29.              | Enter "11100" in the Program field.                                                                                                    |
| 30.              | Enter "11000" in the Class field.                                                                                                    |
| 31.              | Click the Assets tab.                                                                                                    |
| 32.              | Click the Asset checkbox.                                                                                                    |
| 33.              | Enter "36000" in the Business Unit field.                                                                                                    |
| 34.              | Click the <b>Profile ID</b> button.                                                                                                    |
| 35.              | Click an entry in the Asset Profile ID column.                                                                                                    |
| 36.              | Click the <b>vertical</b> scrollbar.                                                                                                    |
| 37.              | Click the Save button.                                                                                                    |
|                  | Now that the voucher has been saved, it must be budget checked to be available for voucher posting and payment.                                                                              |
|                  | Users will also need to run Document Tolerance Checking and Matching if applicable for the voucher prior to payment.                                                                         |

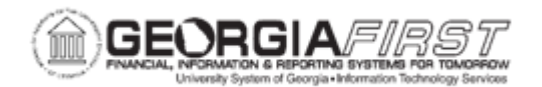

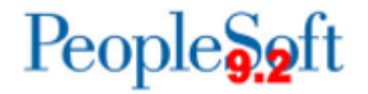

| Step | Action                                                                                                    |
|------|----------------------------------------------------------------------------------------------------|
| 38.  | <ul> <li>Asset information can be entered on the Voucher line.</li> <li>It is not necessary for the asset to be part of a Purchase Order.</li> <li>Several asset-specific fields can be populated on the Voucher line.</li> <li>Asset information on vouchers can be sent to the Assets application.</li> </ul> |